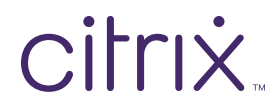

User Guide

# 5 common Secure Mail tasks

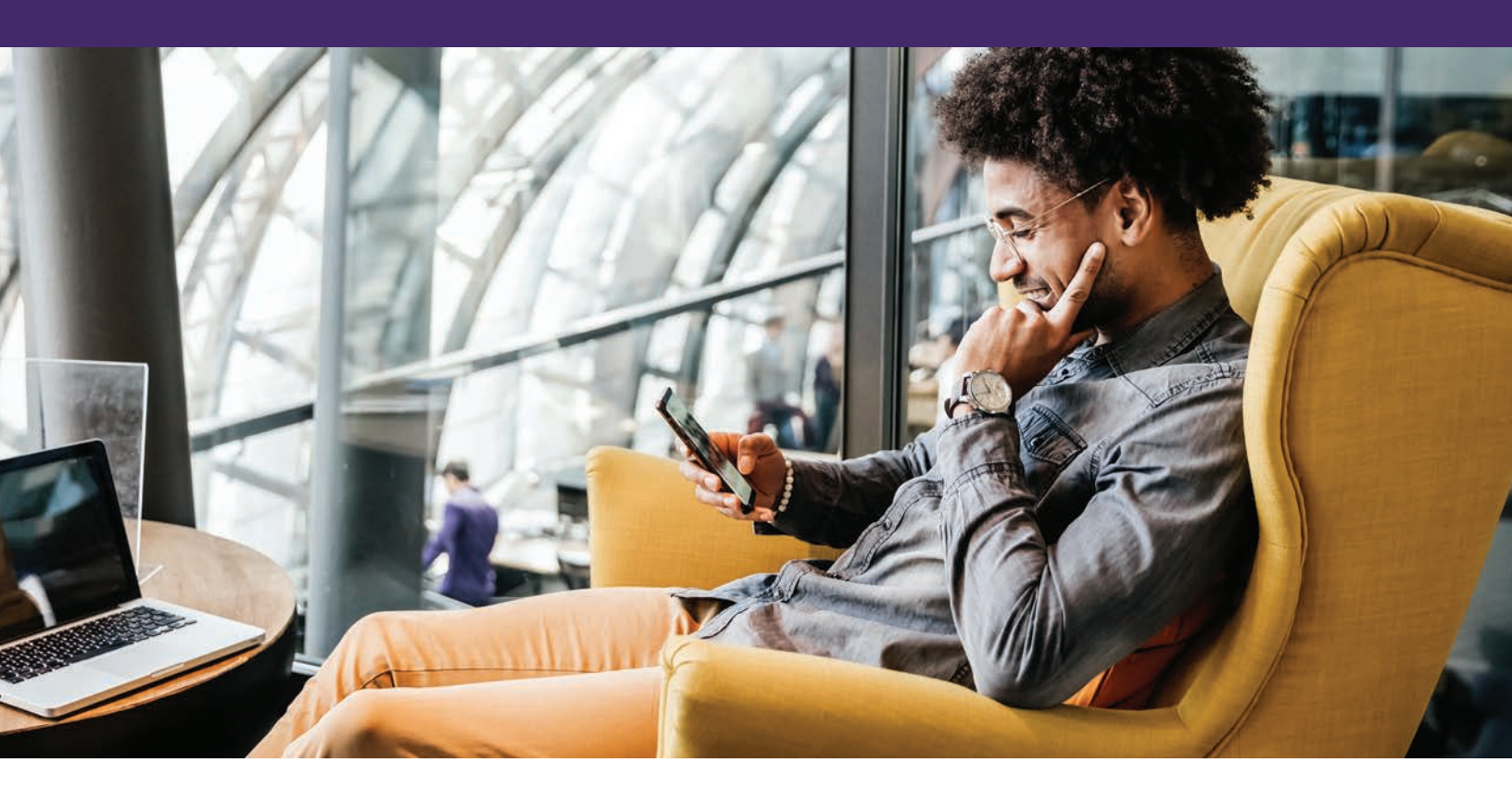

#### What's inside?

Task 1: Send an email with an attachment
Task 2: Edit an attached file and send
Task 3: Create a meeting and invite attendees
Task 4: Start a Slack chat with email recipients
Task 5: Turn on Out of Office

## Task 1: Send an email with an attachment

Cancel

Step 2

Hi Suzanne,

notes.

Meeting notes

Please see the link below for today's meeting

From: xmdemo@xenmobiledemo.com

ickson

Tap the Attach icon.

Send

P

 $\otimes$ 

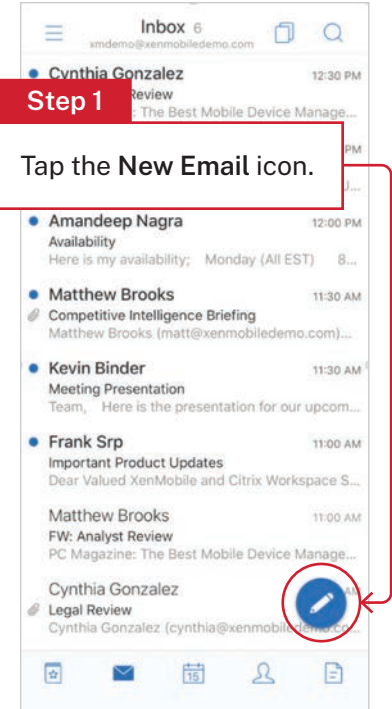

Personal Folders

Select desired amount.

blogs sheet.xlsx

dlpdoc.docx 11.4KB

203.9MB

mswhitepaper.pdf

Citrix Workspace.pdf

End\_User DEP Enrollment.mp4

Select

<

Step 4

85,2KB

XLS 13.8KB

| Cancel Meeting notes Send                            |
|------------------------------------------------------|
| From: xmdemo@xenmobiledemo.com                       |
| Select Insert<br>ShareFile Link.                     |
| Please see the link below for today's meeting notes. |
|                                                      |
|                                                      |
|                                                      |
| Insert ShareFile Link                                |
| From Files App                                       |
| From Mail Attachments                                |
| Cancel                                               |

| Cancel<br>From: xmde       | Meeting notes           | Send         |
|----------------------------|-------------------------|--------------|
| Step 6                     | ickson                  |              |
| ap <b>Se</b> i             | nd. <sub>ptes</sub>     | 0            |
| Please see                 | the link below for toda | ay's meeting |
| notes.                     |                         |              |
| notes.<br>ShareF           | File Attachments        |              |
| notes.<br>ShareF<br>Citrix | File Attachments        |              |

### Task 2: Edit an attached file and send

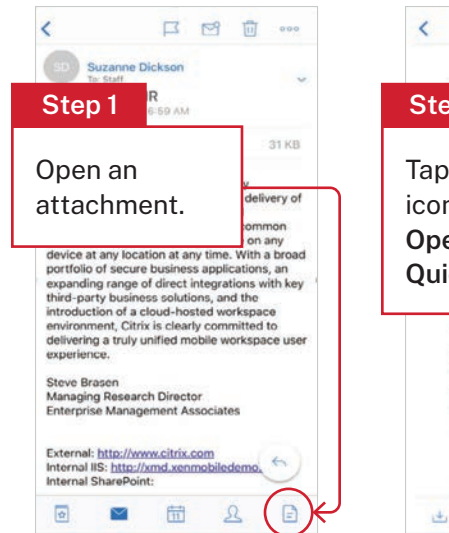

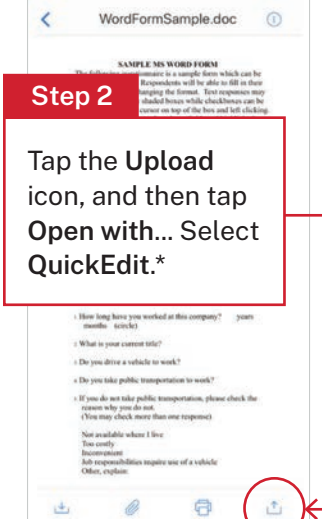

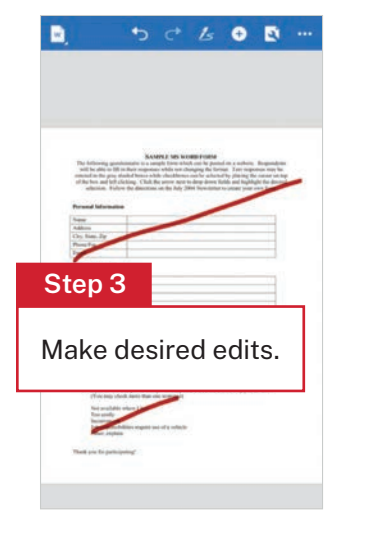

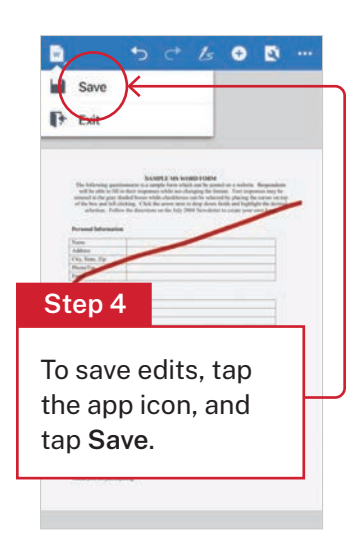

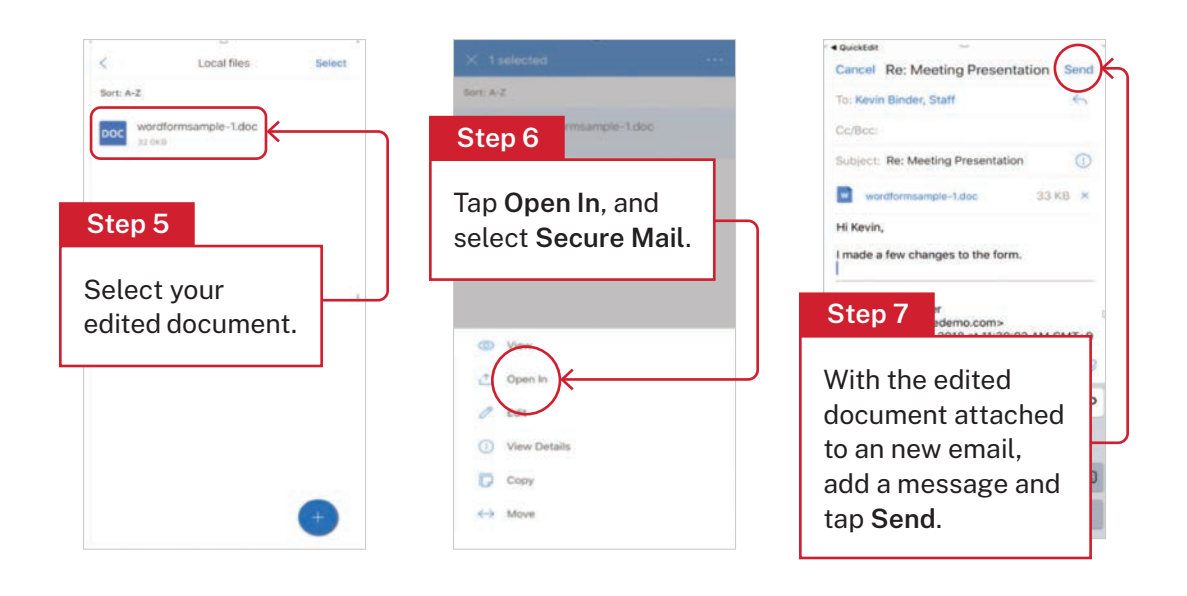

## Task 3: Create a meeting and invite attendees

| =          |                    | Se                 | p 2018               | ~                   | 15     | Q      |
|------------|--------------------|--------------------|----------------------|---------------------|--------|--------|
| Sun        | Mon                | Tue                | Wed                  | Thu                 | Fri    | Sat    |
| Ste        | р1                 | 28                 | 29                   | 30                  | 31     | 1      |
| ap<br>h th | the<br>ne Ca       | <b>New</b><br>alen | <b>⁄ Me</b><br>dar t | <b>etin</b><br>tab. | g ico  | on     |
| 23         | 24                 | 25                 | 26                   | 27                  | 28     | 29     |
| 30         | 1                  | 2                  | 3                    | 4                   | 5      | 6      |
| MON        | DAY                |                    | _                    | S                   | EPTEME | BER 17 |
| 12:<br>Lun | 00 PN<br>ch with   | ∕l<br>mom          |                      |                     |        | 16     |
| 2:3<br>Wee | SO PM<br>ekly synd | 2                  |                      |                     | 6      | 30 min |
|            |                    |                    |                      |                     |        | +      |

| Cancel Ne      | ew Ever            | nt        | Send       |
|----------------|--------------------|-----------|------------|
| Step 2         | demo@xi            | enmobile  | edemo.com  |
| Fill in meetir | ng in <sup>.</sup> | fo.       |            |
| Web & Audio    |                    |           | None       |
| Invitees       |                    |           | 2 Required |
| Availability   |                    |           | 0          |
| All Day        |                    |           | 0          |
| Starts         | м                  | on, Sep   | 17 2:30 PM |
| Ends           |                    |           | 3:00 PM    |
| Sat Sep 15     | 12                 | 45<br>50  |            |
| Sun Sep 16     | 5 2                | 55        | AM         |
| Mon Sep 17     | 3                  | 00        | PM         |
| Tue Sep 18     | 3 4                | 05        |            |
| Wed Sep 19     | 5                  | 10<br>119 |            |

| REQU        | JIRED      |               | In         | vitee       | es         |              |     |              |
|-------------|------------|---------------|------------|-------------|------------|--------------|-----|--------------|
| Ste         | рЗ         | Br            | rooks      |             |            |              |     |              |
| Cho<br>scho | ose<br>edu | e in<br>Ile ( | vite<br>Co | es,<br>nfli | an<br>icts | d vi<br>s.   | iew | +            |
| Add         | Option     | nar           | (10        | Confl       | ict        | <del>.</del> | _   |              |
|             |            |               |            | -           |            |              |     |              |
|             |            |               |            |             |            | . 1          |     |              |
| a           | s          | d             | f          | g           | h h        | j            | k   |              |
| ↔           | z          | x             | С          | v           | b          | n            | m   | $\bigotimes$ |
|             |            |               |            | T           |            |              |     |              |

| > | September 17<br>3:00 PM - 3:30 PM                                               | Moriday |
|---|---------------------------------------------------------------------------------|---------|
|   | Everyone can attend<br>September 17<br>3:30 PM - 4:00 PM<br>Everyone can attend | Monday  |
|   | September 17<br>4:00 PM - 4:30 PM<br>Everyone can attend                        | Monday  |

| SELECTED SCHEDULE                                                             |                       |
|-------------------------------------------------------------------------------|-----------------------|
| 2:30 PM - 3:00 PM<br>Me                                                       | Monday                |
| ALL AVAILABLE                                                                 |                       |
| September 17                                                                  | Moriday               |
| Stop b attend                                                                 |                       |
| Step 3                                                                        | and the second second |
|                                                                               | Monday                |
| Tap the <b>Back</b> button.                                                   | Monday                |
| Tap the Back button.                                                          | Monday<br>Monday      |
| Tap the Back button.                                                          | Monday                |
| Tap the Back button.<br>4:00 PM - 4:30 PM<br>Everyone can attend<br>Show More | Monday                |
| Tap the Back button.<br>4:00 PM - 4:30 PM<br>Everyone can attend<br>Show More | Monday                |
| Tap the Back button.<br>4:00 PM - 4:30 PM<br>Everyone can attend<br>Show More | Monday                |

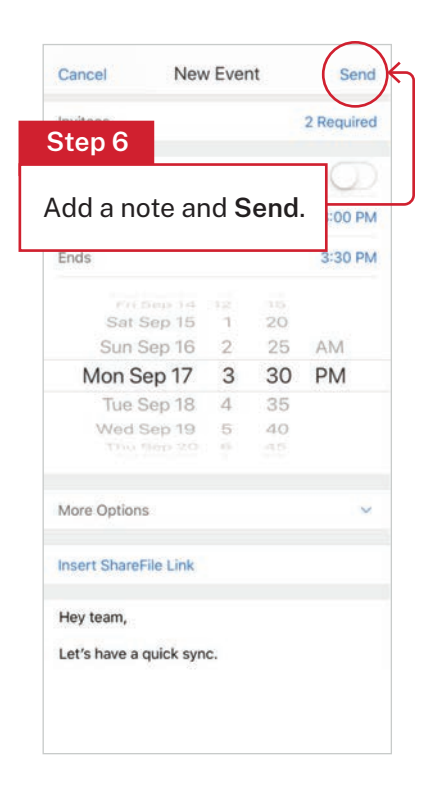

## Task 4: Start a Slack chat with email recipients

| <                                                                                                    |                                                                                                    | Ц                                                                                                    | ď                                                                             | Ū                                                                                 | 000                                             |
|----------------------------------------------------------------------------------------------------|----------------------------------------------------------------------------------------------------|----------------------------------------------------------------------------------------------------|-------------------------------------------------------------------------------|-----------------------------------------------------------------------------------|-------------------------------------------------|
| Step                                                                                                    | 1 <sup>tobile</sup><br>m H                                                                                                    | e Demo                                                                                                    |                                                                               |                                                                                   | ~                                               |
| -                                                                                                    |                                                                                                    |                                                                                                    |                                                                               |                                                                                   | _                                               |
| Jpen                                                                                                    | an en                                                                                                    | nail, a                                                                                                    | nd                                                                            | tap                                                                               | 6                                               |
| the <b>R</b> e                                                                                                    | eply b                                                                                                    | outton                                                                                                    |                                                                               |                                                                                   |                                                 |
|                                                                                                    |                                                                                                    |                                                                                                    |                                                                               |                                                                                   | of                                              |
| workspa<br>device a<br>portfolio<br>expandi<br>third-pa<br>introduc<br>environ<br>deliverir<br>experier<br>Steve B<br>Managin<br>Enterpri | ace environ<br>at any loca<br>o of secure<br>ng range o<br>rity busine<br>ction of a c<br>ment, Citri<br>ng a truly u<br>nce.<br>rasen<br>ng Researd<br>se Manage | nments act<br>tion at any<br>business<br>of direct int<br>rss solution<br>cloud-hosts<br>x is clearly<br>unified mot | cessibl<br>time.<br>applic.<br>egrati<br>is, and<br>ed wor<br>comm<br>bile wo | le on ar<br>With a<br>ations,<br>ons wit<br>the<br>kspace<br>hitted to<br>rkspace | ny<br>broad<br>an<br>th key<br>e<br>o<br>e user |
| Externa<br>Internal<br>Internal                                                                                                    | : http://ww<br>IIS: http://<br>SharePoin<br>tranet xep                                                                                                    | vw.citrix.co<br>xmd.xenm<br>it:<br>mobileden                                                                         | m<br>obiled                                                                   | emo.                                                                              | )                                               |
| 1                                                                                                    | $\simeq$                                                                                                    | 15                                                                                                    | 5                                                                             | 5                                                                                 | -                                               |
|                                                                                                    |                                                                                                    |                                                                                                    |                                                                               |                                                                                   |                                                 |
|                                                                                                    |                                                                                                    |                                                                                                    |                                                                               |                                                                                   |                                                 |
|                                                                                                    |                                                                                                    |                                                                                                    |                                                                               |                                                                                   |                                                 |

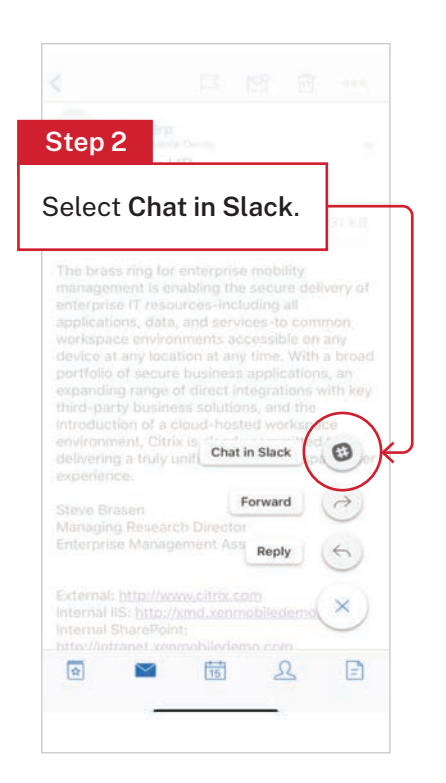

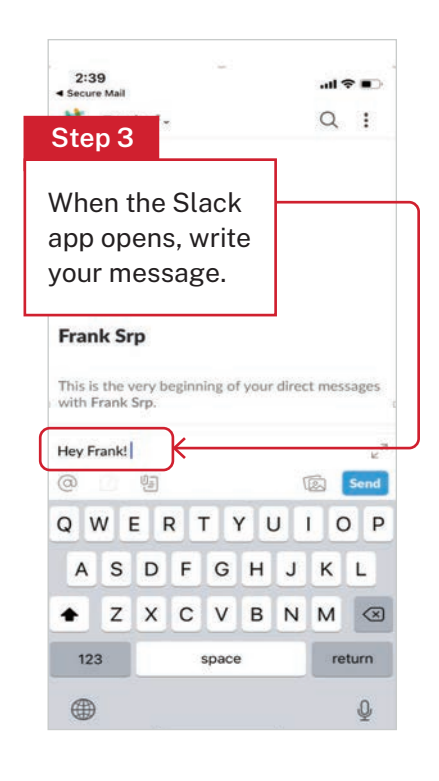

## Task 5: Turn on Out of Office

| Mailboxes                     | Q | Q              |
|-------------------------------|---|----------------|
| All Accounts                  | ~ | 2:37 PM        |
| Step 1 @xenmobiled            | ~ | ecure          |
|                               | ~ | 2:37 PM        |
| Open Settings.                |   | ou a pr        |
| Flagged                       |   | 2:30 PM        |
| S VIP 1                       |   | lemo.co        |
| Drafts                        |   | 2:30 PM        |
| Sant Itams                    |   | etize,         |
| (T) Outher                    |   | 2:00 PM        |
| Cutbox                        |   | 4:00. (U,      |
| U Deleted Items               |   | 2:00 PM        |
| Archive                       |   | o.com)         |
| Conversation History          |   | 1:30 PM        |
| Junk Email                    |   | euze,          |
| RSS Feeds                     |   | 1              |
| Sunc lesue                    |   | an angen       |
| C Last sync: Today at 2:44 PM | 0 | <del>x B</del> |

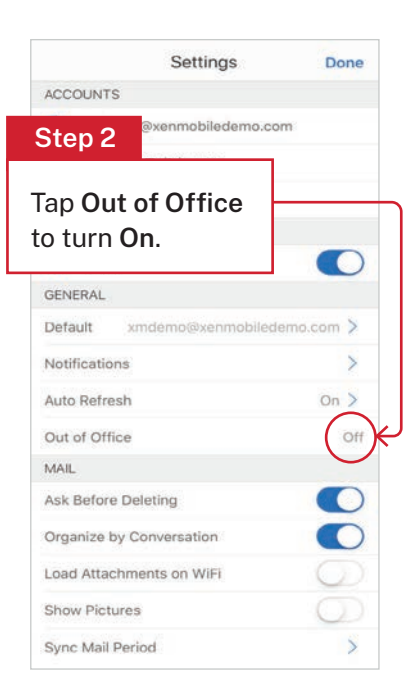

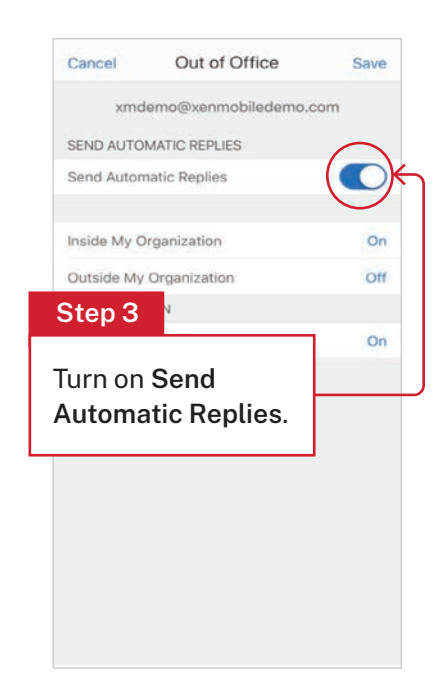

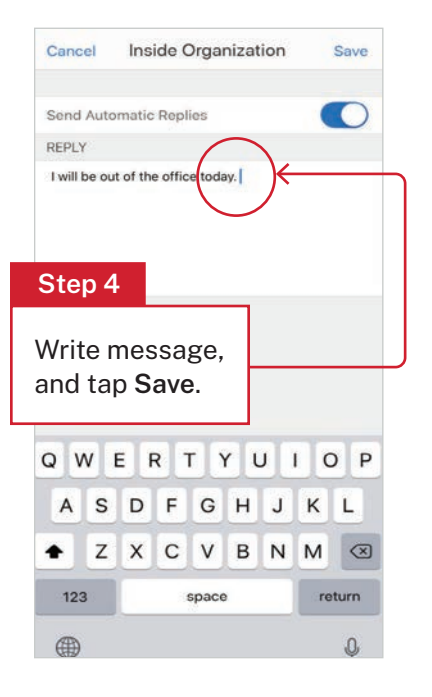

| Step 5<br>Set the time of and tap Save | dura | ation | 00 PM |
|----------------------------------------|------|-------|-------|
| The Rep 13<br>Fri Sep 14               | 11   | 30    |       |
| Sat Sep 15                             | 1    | 30    | AM    |
| Sun Sep 16                             | 2    | 00    | PM    |
| Mon Sep 17                             | 3    | 30    |       |
| Tue Sep 18                             | 4    | 00    |       |
|                                        |      |       |       |

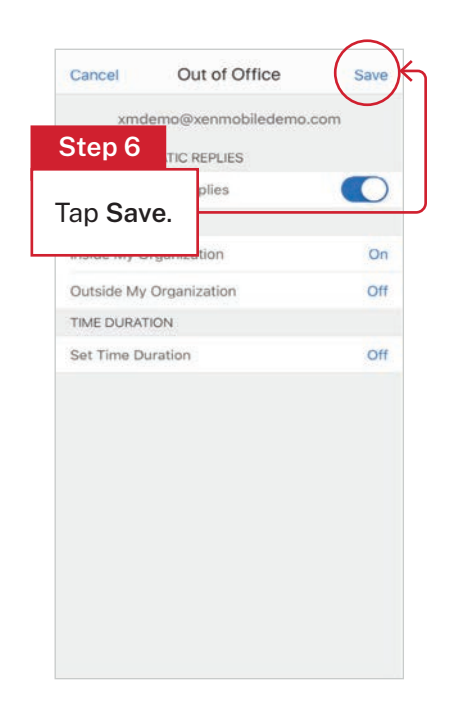

## For more of what you can do in Secure Mail, watch this video:

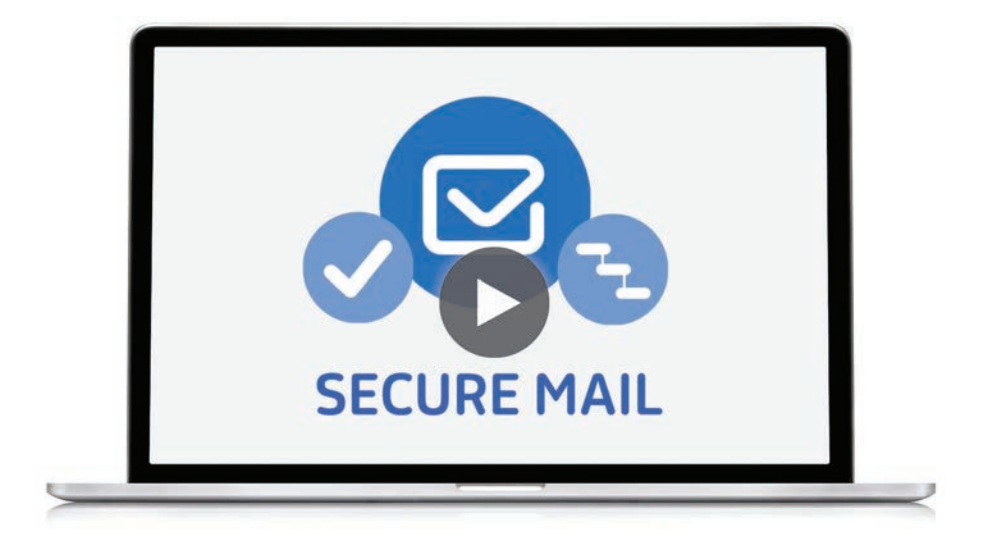

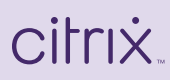

Enterprise Sales North America | 800-424-8749 Worldwide | +1 408-790-8000

Locations

Corporate Headquarters | 851 Cypress Creek Road, Fort Lauderdale, FL 33309, United States Silicon Valley | 4988 Great America Parkway, Santa Clara, CA 95054, United States

©2020 Citrix Systems, Inc. All rights reserved. Citrix, the Citrix logo, and other marks appearing herein are property of Citrix Systems, Inc. and/or one or more of its subsidiaries, and may be registered with the U.S. Patent and Trademark Office and in other countries. All other marks are the property of their respective owner(s).